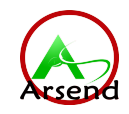

# AS56-K04S

# 大屏显示温湿度变送器 用户手册

文档版本: V1.0

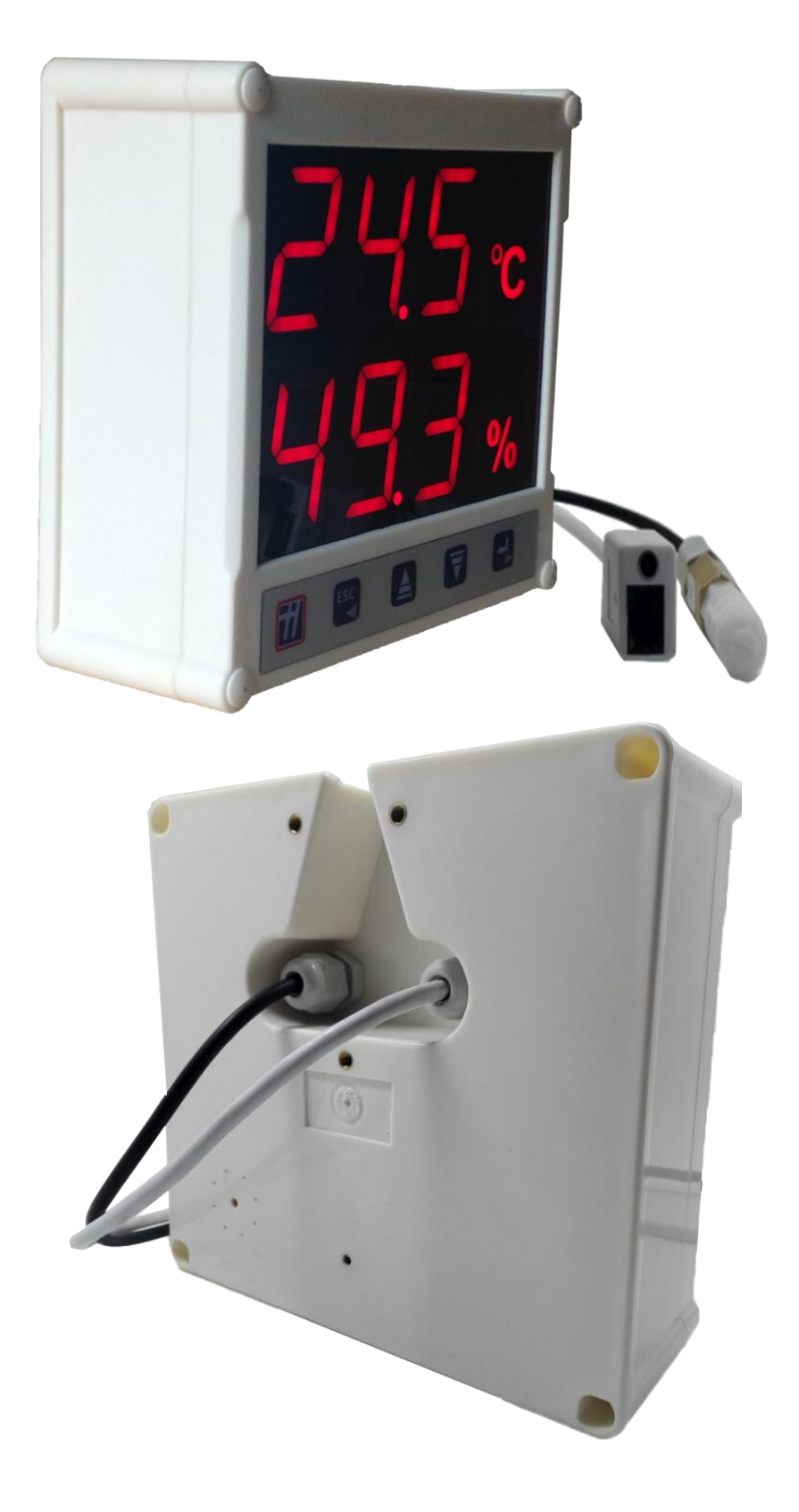

| —,       | 产品简介            | 4  |
|----------|-----------------|----|
| <u> </u> | 功能特点            | 4  |
| 三、       | 技术参数说明          | 4  |
| 四、       | 设备说明            | 5  |
| 五、       | 使用方法            | 5  |
|          | 5.1 设备安装说明      | 5  |
|          | 5.2 按键设置说明      | 7  |
|          | 5.2.1 报警及校准参数设置 | .7 |
|          | 5.3 配置软件使用说明    | .8 |
|          | 5.3.1 搜索连接设备    | .9 |
|          | 5.3.2 网络参数设置1   | 0  |
|          | 5.3.3 设备参数设置1   | 1  |
| 六、       | 联系方式1           | 3  |
| 七、       | 文档历史1           | 3  |

# 一、产品简介

AS56-KOIS 是一款基于高亮大尺寸显示,以太网数据上传的多功能温湿度变送器。该 变送器采用我司专门开模制作的高亮度数码管,具有高亮、清晰、远距离及强光下可视的 特点;采用高精度温湿度探头,确保温湿度测量的精准性;以太网数据上传,就近插入网 线,便可进入网络,可借助企业局域网或着广域网将数据上传至监控平台,方便分布式监 控集中式管理;设备整体经过精心防水设计,完全满足 IP65 防护等级,可长时间工作在室 外,独特的电磁兼容设计,可满足各种干扰的场合。适用于通信机房、车间生产线、药品 仓库、大型物流仓库、农业大棚、温室花卉大棚、档案馆、博物馆、暖通控制等需要温湿 度监测报警的场合。

## 二、功能特点

- 高精度温湿度采集、显示。
- 大屏、高亮数码管显示,即使室外强光远距离也能看清楚。
- RJ485 网口上传,可借助现有以太网网络,上传数据实现集中监控。
- IP65 防护等级,可永久工作于室外等环境恶劣的场所。
- 内置大功率报警器,温湿度超限声光报警提醒。
- 自带防水按键可方便的进行上下限及报警值设定。
- 可使用自带挂钩安装,也可使用通用摄像头支架安装,简单美观。
- 超宽的工作温度范围,功能强大、性价比高。

## 三、技术参数说明

| 参数名称     | 范围或接口                    | 说明                                 |
|----------|--------------------------|------------------------------------|
| 通信接口     | RJ45                     | 支持静态IP地址、IP地址自动获<br>取功能、支持跨网关、域名解析 |
| 数据上传间隔   | 1S~1000S                 | 数据上传间隔 15~1000S 可设                 |
| 温度测量范围   | -40°C <sup>~</sup> +80°C | 最大可定制-40~+120℃量程                   |
| 湿度测量范围   | 0~99.9%RH                |                                    |
| 温度精度     | $\pm 0.5$ °C             |                                    |
| 湿度精度     | $\pm$ 3.0%RH             |                                    |
| 设备工作温度范围 | −30°C~50°C               |                                    |
| 供电       | 12VDC                    | 使用配套的电源适配器供电                       |

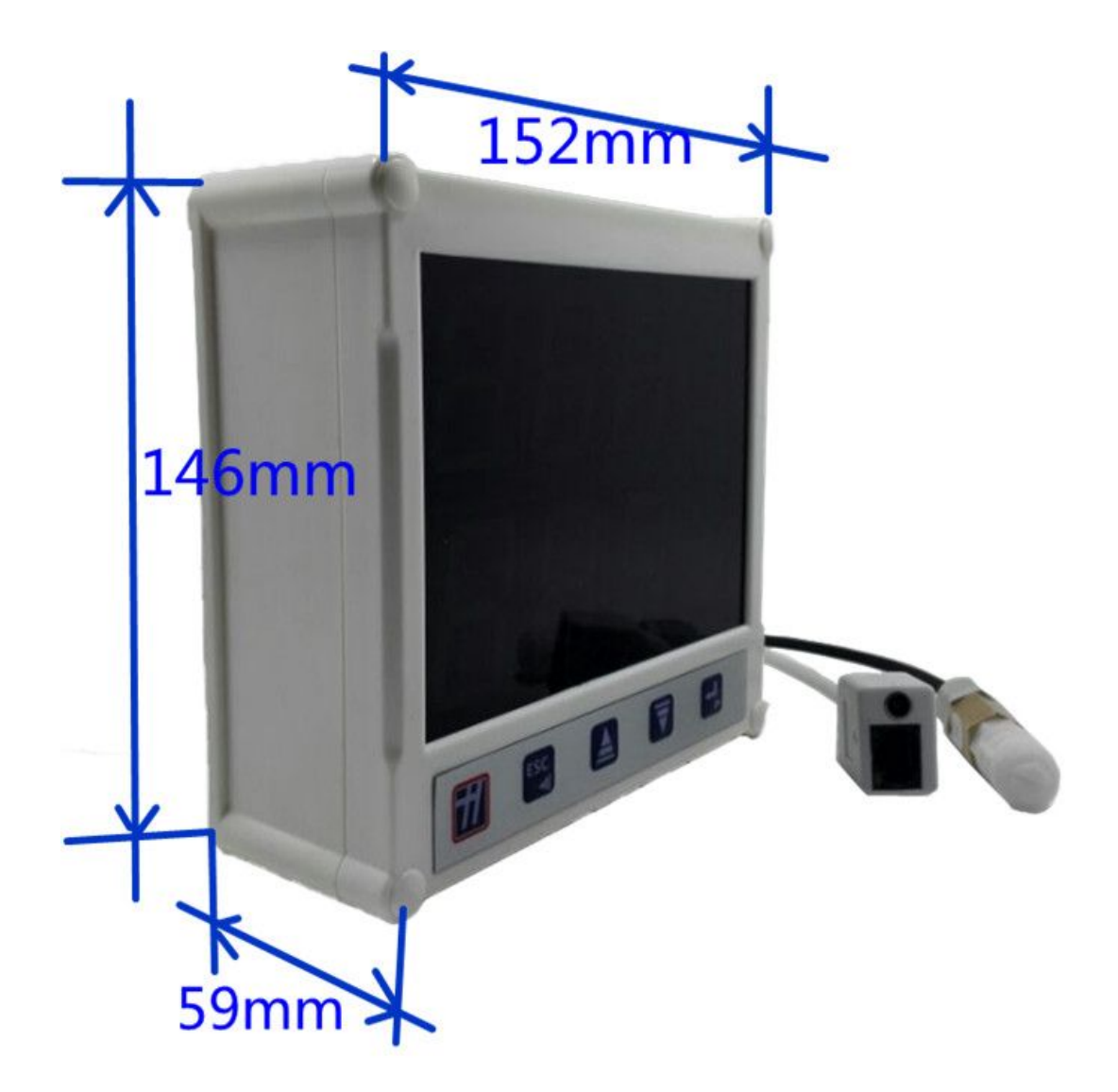

| 设备安装尺寸 | 长度(MM) | 备注 |
|--------|--------|----|
| 长      | 152    |    |
| 宽      | 146    |    |
| 高      | 59     |    |

# 五、使用方法

### 5.1 设备安装说明

1)挂钩安装

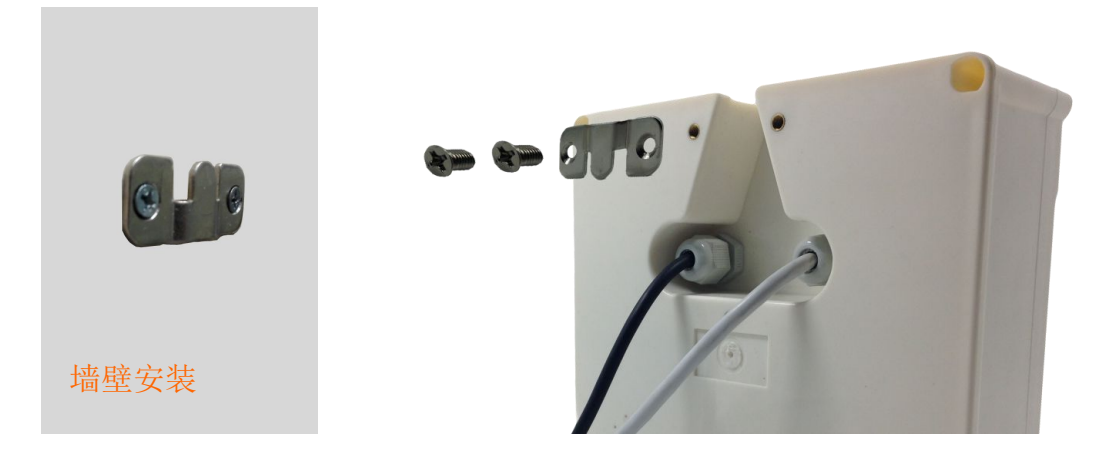

首先将挂钩一面使用沉头螺钉安装到墙壁上,方向如图所示,另一面如图所示使用螺丝钉 安装到设备上,然后将两部分挂到一起即可。

### 2) 摄像头支架安装

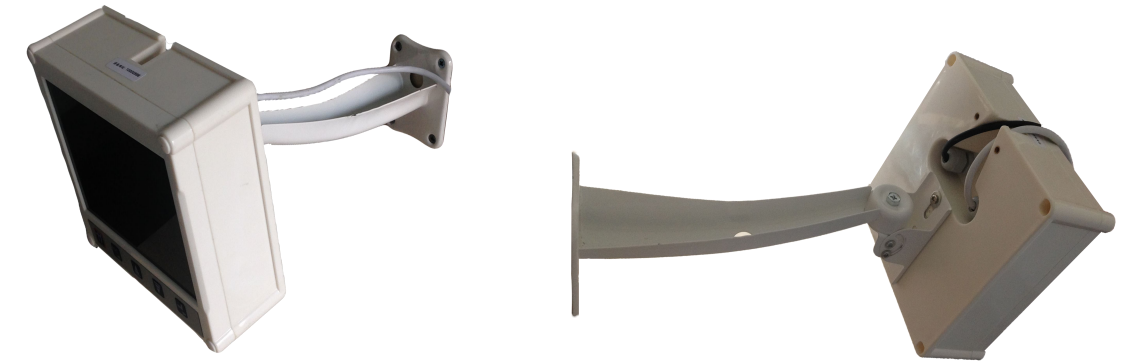

使用我司的配套摄像头支架,如图所示安装,便可将设备固定在墙上,设备安装角度可调。

### 3) 设备上电及通信

将我司配套的电源插到电源口,网线插到网口,网线另一端连接上一级路由器、交换 机或者电脑,配合我公司的监控平台软件便可通信了。

### 5.2 按键设置说明

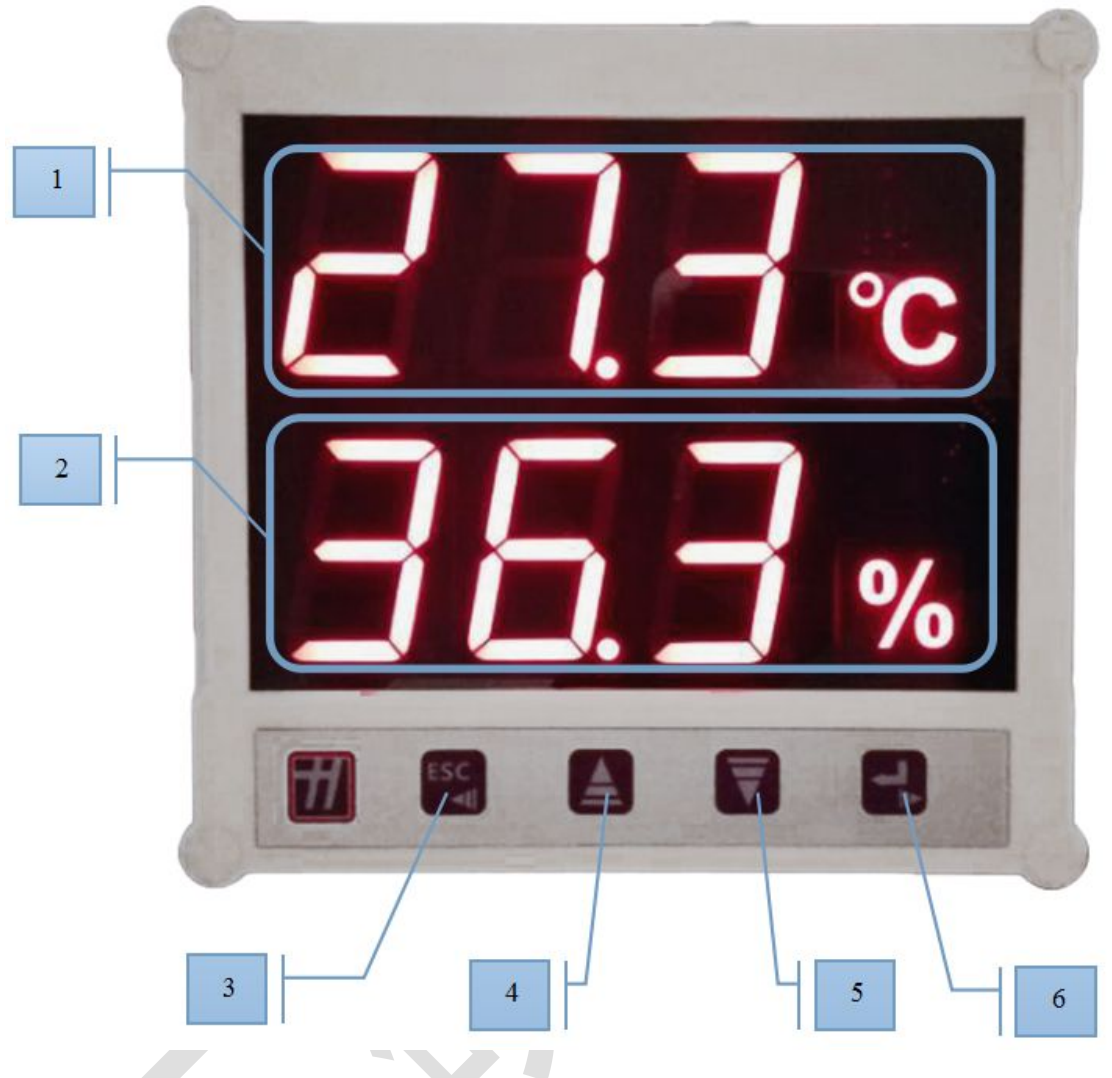

| 标 | 名称     | 说明                            |
|---|--------|-------------------------------|
| 号 |        |                               |
| 1 | 温度显示区域 | 温度显示区域,当温度报警时,"℃"符号会闪烁        |
| 2 | 湿度显示区域 | 湿度显示区域,当湿度报警时, "%" 符号会闪烁      |
| 3 | 返回/移位  | 菜单模式下为返回功能;设置模式下为移位功能;长按:取消输入 |
| 4 | 向上     | 菜单模式下为菜单上翻;设置模式下为数据增加         |
| 5 | 向下     | 菜单模式下为菜单下翻;设置模式下为数据减少         |
| 6 | 确认/移位  | 菜单模式下为确认功能;设置模式下为移位功能;长按:确认输入 |

### 5.2.1 报警及校准参数设置

在主界面按"确认"键即可进入系统设置界面;点击"向上"或"向下"进行菜单 切换,点击"返回"可返回到主界面;再次点击"确认"可进入此项菜单的设置界 面。

在设置界面中,点击"向上"或"向下"进行数据加减;短按"确认"或"返回"进行移位操作;长按"返回"为取消设置,返回到上一级;长按"确认"为保存设置并自动返回到上一级。

Ć

| 系统菜单列表如下:    |                         |
|--------------|-------------------------|
| 1.CH(温度上限)   | <b>►50</b> 代表温度上限为 50°C |
|              | <b>一12</b> 代表温度上限为-12℃  |
| 2.CL(温度下限)   | <b>▶10</b> 代表温度下限为 10°C |
|              | ―18 代表温度下限为-18℃         |
| 3.HH (湿度上限)  | <b>85</b> 代表湿度上限为 85%   |
| 4.HL(湿度下限)   | <b>35</b> 代表湿度下限为 35%   |
| 5.CA(温度偏差值)  | ▶7.2 代表温度在测量值基础上        |
|              | 固定加上 7.2℃偏差值            |
|              | 一5.4 代表温度在测点值基础上        |
|              | 固定减去 5.4℃偏差值            |
| 6.HA (湿度偏差值) | ▶8.2 代表湿度在测量值基础上        |
|              | 固定加上 8.2%偏差值            |
|              | 一5.1 代表湿度在测点值基础上        |
|              | 固定减去 5.4%偏差值            |

# 5.3 配置软件使用说明

首先把设备上电,用网线连接到配置电脑,双击打开配置软件 303.000,

软件界面如下:

| RSETH-DXT-X Setup V3.0                                          |                         |                             |
|-----------------------------------------------------------------|-------------------------|-----------------------------|
| ┌本机信息                                                           | 网络参数     设备参数           |                             |
| 192 168 1 40 1901 埋安                                            | 服务器1                    | _服务器2                       |
|                                                                 | 目标端口: 2000              | 目标端口: 2001                  |
| 设备列表                                                            | 目标地址: 192.168.0.166     | 目标地址: 192.168.0.166         |
| 设备IP 设备名称 MAC地址 固件版本                                            | 本地端口: 2000              | 本地端口: 2001                  |
|                                                                 | 服务器3                    | - 服务器4                      |
|                                                                 | 目标端口: 2002              | 目标端口: 2003                  |
|                                                                 | 目标地址: 192.168.0.166     | 目标地址: 192.168.0.166         |
|                                                                 | 本地端口: 2002              | 本地端口: 2003                  |
|                                                                 |                         | ┌服务器6                       |
|                                                                 | 目标端口: 2004              | 目标端口: 2005                  |
|                                                                 | 目标地址: 192.168.0.166     | 目标地址: 192.168.0.166         |
|                                                                 | 本地端口: 2004              | 本地端口: 2005                  |
|                                                                 | 服务器7                    | - 服务器8                      |
| 自息提示区                                                           | 目标端口: 2006              | 目标端口: 2007                  |
| 本软件话田干·BSBTH-X-X支品的绘物两罟。                                        | 目标地址: 192.168.0.166     | 目标地址: 192.168.0.166         |
| 单击"搜索"投钮搜索设备,设备出现在设备列表后,双击设备更加<br>附信息到右边信息框中修改参数后,点击"雷击参数"按钮,设备 | 本地端口: 2006              | 本地端口: 2007                  |
| 3(4)了2007年3月20日<br>注意事项:<br>、确保软件与设备在同一局域网内                     | 静态IP: 192.168.0.9       | IP获取方式: StaticIP ▼          |
| 、清補定当前於戶使用一不図卡。<br>法按照 期表:2014年4月前前,即要参数 的生感来竭作                 | 子网搐码: 255.255.255.0     | 最大连接数 8 ▼                   |
| 小 间接照 投系 /冰山四中开映4X /间面参数 的罗森木探F                                 | 网关地址, 192,168,0,1       | MAC+#0+1+ 00-0F-FB-00-00-00 |
|                                                                 | 11779datt. 1182.100.0.1 |                             |
|                                                                 |                         | SMAC                        |
|                                                                 | 参数配置                    | 载入默认                        |
| *                                                               |                         |                             |

### 5.3.1 搜索连接设备

单击搜索按钮,便可将局域网内的所有 RSETH-D-X 设备搜索到并在列表中显示,在设备 列表中双击搜索到的设备,将设备参的网络参数更新到右侧网络选项卡中,如果搜索到多 台设备,可通过双击列表中不同的设备来选中。同时信息提示区里会提示操作是否正常或 提示正在进行某项操作。

| 本机信息             |                                          | 网络参数      | 通用参数             |       |
|------------------|------------------------------------------|-----------|------------------|-------|
| 192. 168. 1. 40  | 1901 搜索                                  | -服务器1     |                  | ┌服务   |
| 1                |                                          | ┃ 目标端口: ┃ | 2000             | 目板    |
| 设备列表             | 1                                        |           | 192.168.0.166    | 目板    |
| 设备IP 🦊 - 设备      | 名称 MAC地址 固件版                             |           | 2000             | 比本    |
| 192.168.0.7 RS-W | 'SDNET-A 000EE <mark>3000572 8055</mark> | -服务器3     |                  | 一服务   |
|                  |                                          | 目标端口: 「   | 2002             | 目标    |
| - 双手搜索           | 到的设备 伸可与设备建立连                            | 目标地址: 「   | 192. 168. 0. 166 | 目标    |
| 接,同时将            | 网络参数更新到右侧选项卡                             | 本地端口: [   | 2002             | 大本    |
|                  |                                          | -服务器5     |                  | □□□服务 |
|                  |                                          | 目标端口: 「   | 2004             | 目标    |
|                  |                                          | 目标地址: 「   | 192. 168. 0. 166 | 目标    |
|                  |                                          | 本地端口:     | 2004             | 大本    |
|                  |                                          | -服务器7     |                  | □□□□  |
| 信息提示区            |                                          | 目标端口:     | 2006             | 目标    |
|                  | <b></b>                                  | 目标地址: 「   | 192. 168. 0. 166 | 目标    |
| 援案<br>搜索到设备      |                                          | ▲ 本地端口: 「 | 2006             | 大本    |
|                  | 后自由二反                                    | L         |                  |       |
| 2                | 16总提尔区                                   | 静态IP: 「   | 192.168.0.9      | IP获I  |
|                  |                                          | 子网掩码:     | 255. 255. 255. 0 | 最大道   |
|                  |                                          | 図ギ地セ・「    | 192 168 0 1      | MACHO |

### 5.3.2 网络参数设置

| 网络参数          | 设备参数              |                           |                   |
|---------------|-------------------|---------------------------|-------------------|
| 服务器1——        |                   | _服务器2                     | 19                |
| 目标端口:         | 8020              | 目标端口:                     | 2404              |
| 目标地址:         | 182. 92. 194. 239 | 目标地址:                     | 192.168.1.113     |
| 本地端口:         | 2000              | 本地端口:                     | 2001              |
| 服务器3—         |                   | _服务器4                     |                   |
| 目标端口:         | 2404              | 目标端口:                     | 2003              |
| 目标地址:         | 192.168.1.40      | 目标地址:                     | 192. 168. 0. 166  |
| 本地端口:         | 2002              | 本地端口:                     | 2003              |
| 服务器5—         |                   | - 服务器6                    |                   |
| 目标端口:         | 2004              | 目标端口:                     | 2005              |
| 目标地址:         | 192.168.0.166     | 目标地址:                     | 192. 168. 0. 166  |
| 本地端口:         | 2004              | 本地端口:                     | 2005              |
| 服务器7          |                   | └ 服务器8                    |                   |
| 目标端口:         | 2006              | 目标端口:                     | 2007              |
| 目标地址:         | 192.168.0.166     | 目标地址:                     | 192. 168. 0. 166  |
| 本地端口 <b>:</b> | 2006              | 本地端口:                     | 2007              |
| <b>捣太тр</b> . | 102 169 1 14      | тр⊽Хम∎ <del>сे –</del> ". | StatiaTP -        |
|               | 192.100.1.14      | 工获取力式:                    |                   |
| 孙掩码:          | 255.255.255.0     | 最大连接数                     | 8                 |
| 网关地址:         | 192.168.1.1       | MAC地址:                    | 00-0E-EB-00-03-41 |
|               |                   |                           | 写MAC              |
| ź             | 参数配置              | 载入默认                      |                   |

当设备通过网口将数据上传至监控平台时,最多支持设置 8 个目标地址,将数据同时 上传至 8 个监控平台,如果只上传一个监控平台时,则只需要设置服务器 1 即可,服务器 2—服务器 8 可不设置,设备 IP 亦可设置为静态 IP 或动态获取 IP。

### 目标参数设置:

**目标端口:**监控平台的网络监听端口。本公司 RS-RJ-WEB 平台及 RS-RJ-Q 平台默 认监听端口均为 2404,若连接这两个平台时应将目标端口设置为 2404;本公司云平台监 听端口为 8020,若主机将数据上送至我公司云平台,应将目标端口设置为 8020。

**目标地址:**监控平台所在的电脑或服务器的 IP 地址或者域名。若设备和监控平台都处于一个局域网内,则目标地址填写监控平台的电脑的 IP 地址即可。若设备上传数据 至我公司云平台,则目标地址应填写 182.92.194.239 或 www.0531yun.cn。

本地端口:若非我公司技术工作人员,请勿更改。

### 本地参数设置:

**IP 获取方式:**若选择"StaticIP"静态 IP 方式,则设备的静态 IP 地址、子网掩码、网关地址,都需要手动配置;若选择动态分配 IP 功能,只需要设置"DHCP/autoIP"模式即可,此时设备会从上一级网络设备自动获取 IP 地址。

静态 IP、子网掩码、网关地址: IP 获取方式设置为"StaticIP"时,需要手动设置。

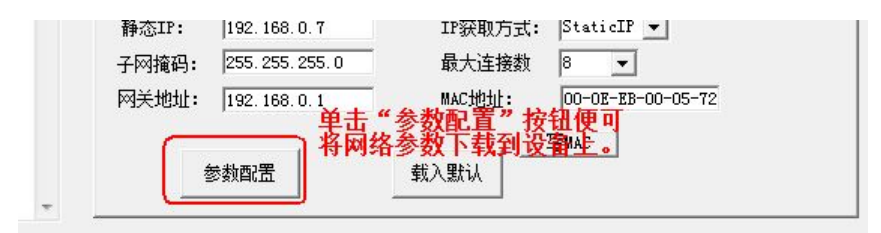

### 5.3.3 设备参数设置

| 网络参数 设备          | 参数  | 一、单        | 击     |             |        |
|------------------|-----|------------|-------|-------------|--------|
| 服务器数重            | 8   | •          |       | 经度          |        |
| 终端地址:            | 123 | 345678     |       | 维度          | [      |
| 登陆帧间隔时间:         | 3   |            | 1     | 秒           |        |
| 心跳包间隔时间:         | 60  |            | 利     | )           |        |
| 主动上送帧间隔时间        | : 5 |            | 利     | 秒           |        |
| 工作模式:            | 温   | /<br>温湿度探头 |       | <b>→</b> =, | 、修改    |
| 485口波特率:         | 480 | 0 8        | - NO  | NE 🕶 📔 י    | -      |
| NODBUS参数         |     | ,          |       |             |        |
| lodbus终端数重(1-8): | 1   | 温度上降       | 限 温度下 | 限 湿度上降      | 限 湿度下限 |
| 1号通道地址:          | 1   | 99.9       | 0     | 99.9        | 0      |
| 2号通道地址:          | 2   | 99.9       | 0     | 99.9        | 0      |
| 3号通道地址:          | 3   | 99. 9      | 0     | 99.9        | 0      |
| 4号通道地址:          | 4   | 99.9       | 0     | 99.9        | 0      |
| 5号通道地址:          | 5   | 99.9       | 0     | 99.9        | 0      |
| 6号通道地址:          | 6   | 99.9       | 0     | 99.9        | 0      |
| 7号通道地址:          | 7   | 99.9       | 0     | 99.9        | 0      |
| 8号通道地址:          | 8   | 99.9       | 0     | 99.9        | 0      |

点击"读取设备参数"按钮便可将设备参数读取到界面上来,修改设备参数后,点击"配置 设备参数"按钮便可将参数下载到设备中。。

**服务器数量:**此处默认为 8,用户无需修改。

终端地址:设备的唯一标识,必须为8位地址,监控平台根据本地址区分设备。

登录帧间隔:设备上传登录帧的间隔时间,默认 3S。

**心跳包间隔:** 设备上传心跳的数据帧间隔,一般采用默认值 60,用户不可随意更改。

**主动上送帧间隔:** 主动上送帧间隔间隔时间,默认为 5S,值越大,数据刷新越慢, 一般采用默认值即可。

工作模式:对于 RSETH-D-X 系统网络探头型变送器,此处应该选择"温湿度探头"。

MODBUS 参数只是对 RSETH-M 系列温湿度起作用,对于 RSETH-D-X 系列温湿度 采集的数据是通过 1 号通道上传的,则 1 号通道的温湿度的上下限是起作用的。

485 口波特率: 只是对 RSETH-M 系列温湿度设备有效,此处无效。